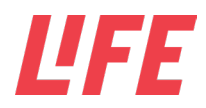

## Instruktion

| Instruktion til; Opdatering af Micro:Bit |                  |                     |
|------------------------------------------|------------------|---------------------|
| Skrevet af; DKO                          | Godkendt af; DKO | Version; 01         |
| Dato; 03-02-2022                         | Dato;            | Årsag til Revision; |

| Formål;                                         | At underviserne selv kan opdatere Micro:Bit                                                                                                    |
|-------------------------------------------------|----------------------------------------------------------------------------------------------------|
| Brug;                                           | Bruges af underviserne i eller efter undervisningen i WeGrow                                                                                                    |
| Opmærk<br>somheds<br>punkter/<br>Sikkerhed<br>; | Nej                                                                                                    |
| Materiale<br>r:                                 | 1 Micro:Bit<br>1 USB-ledning<br>1 Computer                                                                                                    |
| Instruktio                                      | 1. Kobl USB til computer                                                                                                    |
| n:                                              | <ol> <li>Kobl USB til Micro:Bit mens du holder resetknappen inde</li> <li>Kobl USB til Micro:Bit mens du holder resetknappen inde</li> </ol>                              |
|                                                 | <ol> <li>Når Micro:Bitten er tilsluttet computeren, kan den ses under filer, som på billedet<br/>herunder. Hvis den står som "Maintenance" skal den opdateres.</li> </ol> |

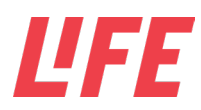

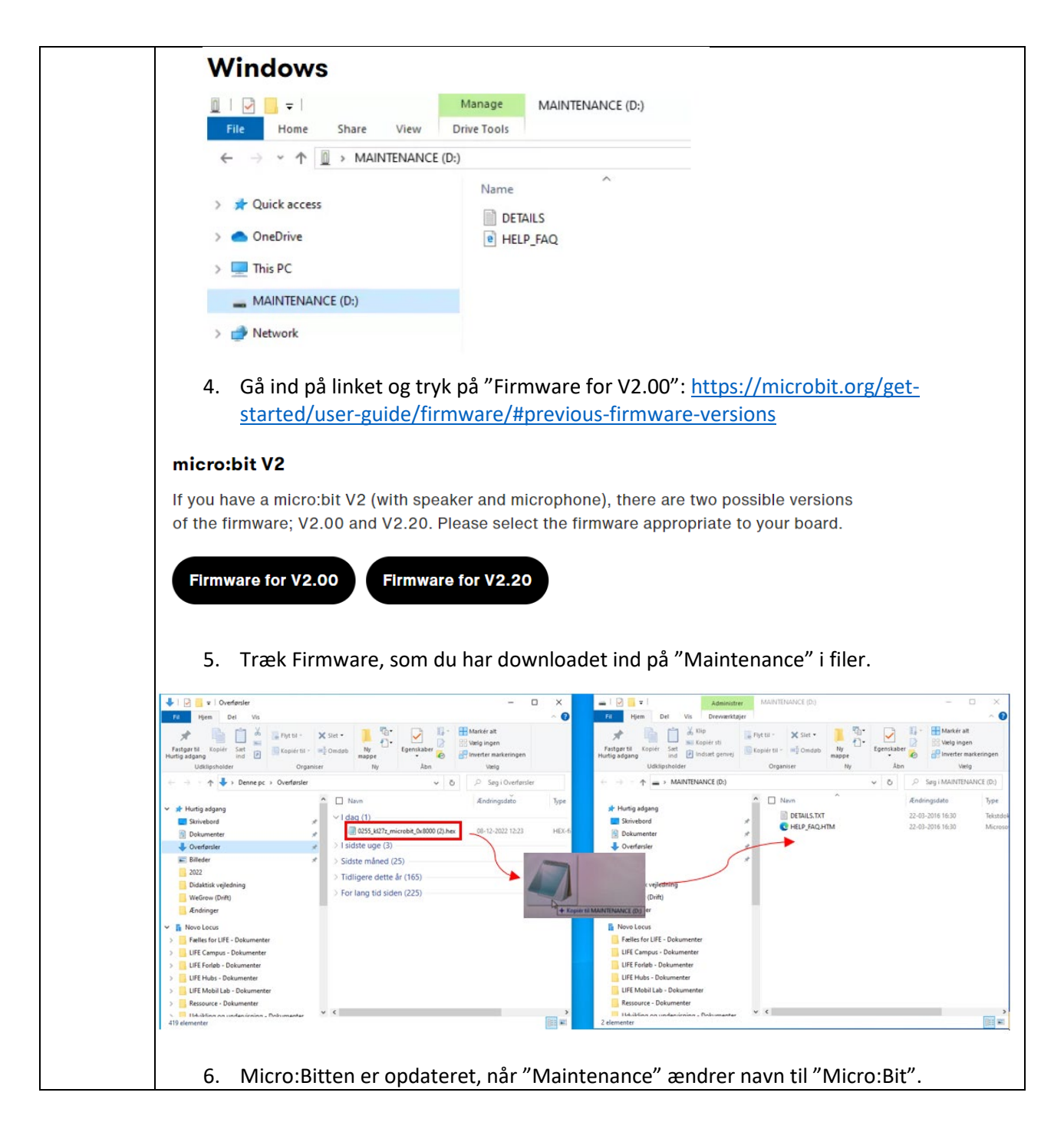